## How to View Member Attendance Report in CES Discovery

When AIA providers report attendance on AIA members, it is useful to know whether the attendance is recorded on the member's transcript. This report displays the courses AIA providers offered and who attended them. This is beneficial for AIA providers—showing which sessions were offered, who attended the sessions, and the completion dates.

Report yielded fields:

- Member Number
- First Name
- Last Name
- Course Title
- Session Code
- Course Number
- Credit Designation
- Learning Units
- Completion Date
  - 1. Start by logging into the CES Discovery System with your e-mail address and password.
  - 2. Once you have successfully logged into the system, select the ADMIN MENU link found at the top right side of the screen.
  - 3. Click Reports tab on the red menu bar.

Courses

4. Once you have clicked the reports tab, shared reports will be displayed. Click the Go button next to "View Member Attendance" report. (Note: each report will have a brief description as to how the report functions)

Report Attendance

| THE AMERICAN D<br>OF ARCHITECTS         | NSTITUTE                                                                                                    | ill be down from . | D<br>June 29, 2 p.m. EDT until Ju | liscovery Ho<br>Ily 2, at 8 a.m. ED1 | ome L   | .og Off |   |
|-----------------------------------------|----------------------------------------------------------------------------------------------------|--------------------|-----------------------------------|--------------------------------------|---------|---------|---|
| Courses                                 | Rep                                                                                                    | ort Attendance     | 3                                 |                                      | Reports |         |   |
|                                         | Sha                                                                                                    | red Reports        |                                   |                                      |         |         |   |
| Click the "Go" button to run reports. N | 'ou may also wish to export or                                                                                                    | print reports.     |                                   |                                      |         |         |   |
| Title                                   | Public Description                                                                                                    | Created            | Owner                             |                                      |         |         | 3 |
| Course Deactivation Report 2000-2002    | Course Deactivation Report<br>2000-2002                                                                                                    | 7/11/2012          | LMSE BADMIN                       | Run 🗸                                | Go 🕨    |         |   |
| Course Deactivation Report 2003-2005    | Course Deactivation Report<br>2003-2005                                                                                                    | 7/11/2012          | Katherine Gupman                  | Run 👻                                | Go 🕨    |         |   |
| Course Deactivation Report 2008-2008    | Course Deactivation Report<br>2008-2008                                                                                                    | 6/26/2012          | LMSD DADMIN                       | Run 🗸                                | Go 🕨    |         |   |
| Course Details Report                   | This report displays a list of<br>courses offered by your<br>organization.                                                                              | 6/22/2010          | Operitel Admin                    | Run 💌                                | Go 🕨    |         |   |
| All Active Courses Report               | This report displays a list<br>of approved courses offered<br>by your organization, with<br>description, Learning<br>Objectives and Expiration<br>date. | 7/12/2012          | Katherine Gupman                  | Run 💌                                | Go 🕨    |         |   |
| Course History with Sessions            | This report provides a list of<br>courses and sessions.                                                                                                 | 7/16/2010          | Operitel Admin                    | Run 🗸                                | Go 🕨    |         |   |
| Course History                          | This report provides a list of<br>courses and their approval<br>status.                                                                                 | 7/16/2010          | Operitel Admin                    | Run 💌                                | Go 🕨    |         |   |
| View Member Attendance                  | This report provides a list of<br>users who attended courses<br>offered by your organization.                                                           | 10/12/2010         | Operitel Admin                    | Run 💌                                | Go 🕨    |         |   |
| Course & Session Detail Report          | This report will give you a list<br>of courses and sessions<br>offered by your organization.                                                            | 4/16/2010          | Operitel Admin                    | Run 💌                                | Go 🕨    |         |   |

5. Fill in all fields to yield specific results. (Note: If just searching by provider code, this would list all courses, sessions and users who have taken those courses. Be as specific as possible when running reports)

| Courses                                                                 | Report Attendance                          | Reports                    |
|-------------------------------------------------------------------------|--------------------------------------------|----------------------------|
|                                                                         | Shared Reports                             |                            |
| View Member Attendance                                                  |                                            | Run report ►               |
| Select the report criteria. Please note that all fiel<br>paged results. | ds are mandatory. Click on "Run Report" to | run the report and see the |
| Provider Code (equal to):                                               |                                            |                            |
| Course Title (contains):                                                |                                            |                            |
|                                                                         |                                            |                            |
| Course Number (contains):                                               |                                            |                            |
| Course Number (contains):<br>Session Code (contains):                   |                                            |                            |

- 6. The report will yield results on the following fields: Member Number, First Name, Last Name, Course Title, Session Code, Course Number, Credit Designation, Learning Units, Completion Date.
- 7. To export the file to manipulate raw data click the Refresh button.

- 8. Then, click the Raw Export button.
- 9. You may export data in Microsoft excel, XML, or plain text. By default, Microsoft excel is selected. Check the box "Include column headings in first row of results". Click the Download button.

|                                                                                                    | Report Attendance                                                                                                    | Reports                                                                                         |
|----------------------------------------------------------------------------------------------------|----------------------------------------------------------------------------------------------------|-------------------------------------------------------------------------------------------------|
|                                                                                                    | Shared Reports                                                                                                    |                                                                                                 |
| Raw Export: View Member Atte                                                                                                    | endance                                                                                                    |                                                                                                 |
| You can export your report as either<br>additional information for that forma<br>file. Click "Return to Results" to go b<br>ew minutes to create the export file                                                                                                    | r plain text or Microsoft Excel formats. Please select one<br>at. Click the "Download" button at the bottom of the scre<br>back to your report. Please be patient if trying to export<br>a before you see the download window.                               | of the formats and fill out<br>een to create and download you<br>large reports as it may take a |
| Microsoft Excel                                                                                                    |                                                                                                    |                                                                                                 |
| This format will create a Microsoft Ex<br>50,000 rows will be truncated.                                                                                                    | cel file (.xls) for you to download. Please note that repo                                                                                                    | orts containing more than                                                                       |
|                                                                                                    |                                                                                                    |                                                                                                 |
| Include column head                                                                                                    | dings in first row of results                                                                                                    |                                                                                                 |
|                                                                                                    |                                                                                                    |                                                                                                 |
| Own                                                                                                    |                                                                                                    |                                                                                                 |
|                                                                                                    | xml) for you to download. Please note that reports great                                                                                                    | ter than 5 MB will be created in                                                                |
| This format will create an Xml file (.:<br>txt format - please do not attempt t                                                                                                    | to open them from your browser as it may cause your br<br>lement                                                                                                    | owser to crash.                                                                                 |
| This format will create an Xml file ( :<br>txt format - please do not attempt t                                                                                                    | to open them from your browser as it may cause your br<br>lement                                                                                                    | owser to crash.                                                                                 |
| This format will create an Xml file (.:<br>txt format - please do not attempt t                                                                                                    | to open them from your browser as it may cause your br<br>lement                                                                                                    | owser to crash.                                                                                 |
| This format will create an Xml file (.:<br>txt format - please do not attempt t<br>Include headings el                                                                                                    | to open them from your browser as it may cause your br<br>lement                                                                                                    | owser to crash.                                                                                 |
| This format will create an Xml file (.:<br>txt format - please do not attempt t<br>Include headings ele<br>Plain Text<br>This format will create a plain text fi                                                                                                    | to open them from your browser as it may cause your br<br>lement                                                                                                    | owser to crash.                                                                                 |
| This format will create an Xml file (.:<br>txt format - please do not attempt t<br>Include headings el<br>Plain Text<br>This format will create a plain text fi<br>per row. You may also choose to sur                                                                              | to open them from your browser as it may cause your br<br>lement<br>ile (.txt) for you to download. Please select a delimiter to<br>rround each field value with additional characters if requi                                                              | owser to crash.<br>o be used to separate each fiel<br>ired. Please note the row                 |
| This format will create an Xml file (.:<br>txt format - please do not attempt t<br>Include headings el<br>Plain Text<br>This format will create a plain text fi<br>per row. You may also choose to sur<br>delimiter is always a carriage return                                     | to open them from your browser as it may cause your br<br>lement<br>ile (.txt) for you to download. Please select a delimiter to<br>rround each field value with additional characters if requi<br>and line feed character.                                  | owser to crash.<br>o be used to separate each fiel<br>ired. Please note the row                 |
| This format will create an Xml file (.:<br>txt format - please do not attempt t<br>Include headings el-<br>O Plain Text<br>This format will create a plain text fi<br>per row. You may also choose to sur<br>delimiter is always a carriage return<br>Include column head           | to open them from your browser as it may cause your br<br>lement<br>ile (.txt) for you to download. Please select a delimiter to<br>rround each field value with additional characters if requi<br>and line feed character.<br>dings in first row of results | owser to crash.<br>o be used to separate each fiel<br>ired. Please note the row                 |
| This format will create an Xml file (.:<br>txt format - please do not attempt t<br>Include headings el<br>Plain Text<br>This format will create a plain text fi<br>per row. You may also choose to su<br>delimiter is always a carriage return<br>Include column hear<br>Delimiter: | to open them from your browser as it may cause your br<br>lement<br>ile (.txt) for you to download. Please select a delimiter to<br>rround each field value with additional characters if requi<br>and line feed character.<br>dings in first row of results | owser to crash.<br>o be used to separate each fiel<br>ired. Please note the row                 |

| _ | _  |     | _  | _   | _ |
|---|----|-----|----|-----|---|
| D | ow | nlo | ac | 1 1 |   |

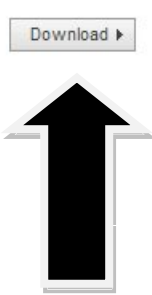

10. A file download dialog box will appear giving options to open, save, or cancel the raw export. Click Open.

| Courses                                                                                                    | Report Attendance                                                                                                    | Reports                                                                                              |
|----------------------------------------------------------------------------------------------------|----------------------------------------------------------------------------------------------------|----------------------------------------------------------------------------------------------------|
|                                                                                                    | Shared Reports                                                                                                    |                                                                                                    |
| Raw Export: View Member Atter<br>You can export your report as either p<br>additional information for that format                                                  | Idance<br>Ilain text or Microsoft Excel formats. Please select one of<br>Click the "Download" button at the bottom of the scree                                                   | of the formats and fill out<br>in to create and download your                                        |
| few minutes to create the export file b                                                                                                    | before you see the down File Download                                                                                                    |                                                                                                    |
| Microsoft Excel                                                                                                    | Do you want to open or save                                                                                                    | this file?                                                                                           |
| This format will create a Microsoft Exc<br>50,000 rows will be truncated.<br>✔ Include column headi                                                                | el file (.xls) for you to c<br>Name: View_Memb<br>Ngs in first row of result<br>From: aia.learnfle:                                                                               | er_Attendance.xls<br>ffice Excel 97-2003 Worksheet<br><.net                                          |
| O Xml<br>This format vill create an Xml file (.xr<br>bxt format - please do not attempt to                                                                         | nl) for you to download<br>open them from your t                                                                                                    | n Save Cancel                                                                                        |
| 🗌 Include headings eler                                                                                                    | ment While files from the Intern<br>harm your computer. If yo<br>save this file. <u>What's the</u>                                                                                | et can be useful, some files can potenti<br>u do not trust the source, do not open o<br><u>risk?</u> |
| Plain Text This format will create a plain text file per row. You may also choose to surre delimiter is always a carriage return a Include column headi Delimiter: | (.txt) for you to download. Please select a delimiter to<br>bund each field value with additional characters if require<br>nd line feed character.<br>ngs in first row of results | be used to separate each field<br>ed. Please note the row                                            |

11. Once the raw export is complete, the file can be sorted by clicking on the column heading, then click sort and filter. The file can be saved or printed.

| ) -  | (°I · ) = |                     |                              | View      | Member Attendan | ce[1] - Microsoft Ex | cel                     |                 |                  |             |          |                |
|------|-----------|---------------------|------------------------------|-----------|-----------------|----------------------|-------------------------|-----------------|------------------|-------------|----------|----------------|
| P    | Insert    | Page Lavout Formula | as Data Review Vie           | A Deve    | loner Add-Ins   |                      |                         |                 |                  |             |          |                |
|      |           |                     |                              |           |                 |                      | -                       |                 | 1 <u>1-1-1-1</u> | S. Auda Cum | -        | 44             |
| IC . |           | Calibri 11 -        | A Λ ≡ ≡ ₩ .                  | Wrap      | Text Gene       | ral 👻                |                         |                 |                  |             | Z        | <b>m</b>       |
| JPy  | t Dainter | B I ] - 🖏           | · <u>A</u> · ] E E E E (# (# | - Merge   | & Center - \$ - | % , *.0 .00          | Conditional Format      | Cell Insert Del | ete Format       | Q Class a   | Sort     | & Find &       |
| urd  |           |                     | - Aligne                     | ant       | <b>N</b>        | Number F             | Formatting * as Table * | * Styles * *    |                  | Clear +     | Filte    | r • Select •   |
| ilu  |           |                     | Aligin                       | ient      |                 | Number 2             | Styles                  |                 | 113              |             | Z↓       | Sort A to Z    |
| _    | • (       | Last Nam            | e                            |           |                 |                      |                         |                 |                  |             | Ă↓       | Sort Z to A    |
|      | В         | С                   | D                            | E         | F               | G                    | Н                       | 1               | J                | K           | <b>₩</b> | Custom Sort    |
| ID   | First Nam | ne Last Name        | Course Title                 | Course Nu | Session Code    | Credit Designation   | Learning Units          | Completion Date |                  |             | ¥=       | <u>F</u> ilter |
| 098  | Behrnt    | Aaberg              | PERFORMANCE ENHANCING        | C080S4    | 1               | LU                   | 1                       | 9/27/2008       |                  |             | K        | <u>C</u> lear  |
| 764  | Harold    | Aavang              | CODE CLASS - FIRE - RESISTA  | 542       | 1               | LUTHSW               | 7.5                     | 8/12/2005       |                  |             | No.      | Reapply        |
| /64  | Harold    | Aavang              | CODE CLASS: MEANS OF EGI     | 528       | 1               | LUTHSW               | 7.5                     | //29/2005       |                  |             |          |                |
| 764  | Harold    | Aavang              | INTERNATIONAL BUILDING       | 522       | 1               | LUTHSW               | 1.5                     | 6/24/2005       |                  |             |          |                |
| 704  | Harold    | Aavang              | CRAIMER, HUBBS:RETINUTE      | ADC13Z    | 1               | 10                   | 1.5                     | 10/14/2000      |                  |             |          |                |
| 704  | Harold    | Aavang              |                              | ADC147    | 1               |                      | 1.25                    | 10/14/2000      |                  |             |          |                |
| 764  | Harold    | Aavang              | HALVERSON: KEYNOTE           | ADC138    | 1               |                      | 1.25                    | 10/14/2000      |                  |             |          |                |
| 764  | Harold    | Aavang              |                              | ADC141    | 1               |                      | 1.25                    | 10/14/2000      |                  |             |          |                |
| 764  | Harold    | Aavang              | DANEL DISCUSSION-VEVNOT      | ADC144    | 1               | 111                  | 1.5                     | 10/14/2000      |                  |             |          |                |
| 764  | Harold    | Aavang              | STUDIO VIRPEAKOUT            | ADC148    | 1               |                      | 1                       | 10/14/2000      |                  |             |          |                |
| 764  | Harold    | Aavang              | WYATT-KEYNOTE                | ADC134    | 1               | 111                  | 1 25                    | 10/14/2000      |                  |             |          |                |
| 764  | Harold    | Aavang              | EXHIBIT/TRADE SHOW           | ADC146    | 1               | LULHSW/              | 3                       | 10/14/2000      |                  |             |          |                |
| 423  | Douglas   | Abernethy           | PERFORMANCE ENHANCING        | C08054    | 1               | 10                   | 1                       | 9/27/2008       |                  |             |          |                |
| 423  | Douglas   | Abernethy           | CREATIVE CONTROL             | C08052    | 1               | IULHSW               | 1                       | 9/27/2008       |                  |             |          |                |
| 423  | Douglas   | Abernethy           | FORWARD DESIGN CRITICAL      | C080S3    | 1               | LUIHSW               | 1                       | 9/27/2008       |                  |             |          |                |
| 423  | Douglas   | Abernethy           | GREEN DESIGN AND PLANN       | C080S1    | 1               | LUTHSW               | 1                       | 9/27/2008       |                  |             |          |                |
| 423  | Douglas   | Abernethy           | AN IN-DEPTH LOOK AT AIA'S    | C080F3    | 1               | LU                   | 1                       | 9/26/2008       |                  |             |          |                |
| 423  | Douglas   | Abernethy           | FUTURE OF GREEN BUILDING     | C08F2B    | 1               | LUHSW                | 1                       | 9/26/2008       |                  |             |          |                |
| 423  | Douglas   | Abernethy           | NEXT SUSTAINABLE DESIGN      | C080F4    | 1               | LUHSW                | 1.25                    | 9/26/2008       |                  |             |          |                |
| 423  | Douglas   | Abernethy           | DESIGN CONFERENCE LUNC       | C01F03    | 1               | LU                   | 1                       | 11/2/2007       |                  |             |          |                |
| 423  | Douglas   | Abernethy           | EVOLVING STRUCTURE OF C      | C01F02    | 1               | LU                   | 1                       | 11/2/2007       |                  |             |          |                |
| 423  | Douglas   | Abernethy           | HERE AND NOW - CREATING      | C01F04    | 1               | LU                   | 1                       | 11/2/2007       |                  |             |          |                |
| 423  | Douglas   | Abernethy           | NEW CHALLENGES, OLD CHA      | C01F01    | 1               | LU                   | 1.5                     | 11/2/2007       |                  |             |          |                |
| 423  | Douglas   | Abernethy           | DESIGN-BUILT TO PREFAB: (    | C01F05    | 1               | LU HSW               | 1                       | 11/2/2007       |                  |             |          |                |
| 423  | Douglas   | Abernethy           | GREEN IMPERATIVE - DESIG     | C01F06    | 1               | LUHSW                | 1                       | 11/2/2007       |                  |             |          |                |

If you have any questions, please contact Member Services at 1-800-242-3837 or AIAMemberCareCES@aia.org.